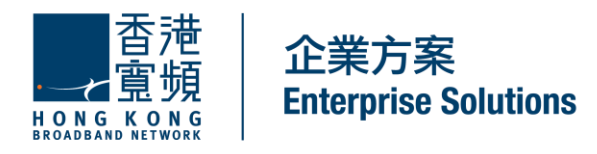

### iFax BROADCAST User Guide Version 2.0

HKBN Enterprise Solutions is the brand / trading name of HKBN Enterprise Solutions Limited and/or HKBN Enterprise Solutions HK Limited

## **Table of Contents**

| <ol> <li>Broadcast Report</li></ol>    | 3<br>3<br>3<br>4                 |
|----------------------------------------|----------------------------------|
| <ol> <li>Broadcast Fax</li></ol>       | 5<br>5<br>6<br>6<br>7            |
| <ol> <li>Broadcast List</li></ol>      | 8<br>8<br>9<br>10<br>12<br>12    |
| <ul> <li>4. Unsubscribe List</li></ul> | 14<br>14<br>14<br>14<br>15       |
| <ul> <li>5. Options</li></ul>          | 16<br>16<br>16<br>16<br>17<br>17 |

#### 1. Broadcast Report

• Click Broadcast Report in the menu bar

#### 1.1 How to check broadcast status

- Select a document name to check the broadcast status
- The broadcast status shows the total number of successful sent pages in current month

| iFax Servic        | e     | 000                 | E          | -       | 1.10000 | E      | 0         |                |
|--------------------|-------|---------------------|------------|---------|---------|--------|-----------|----------------|
| Broadcast Status   |       | C                   | - C.J.     | -       |         |        |           | 0              |
| Document name      | Pages | Request time        | Recipients | Success | Fail    | Cancel | Scheduled | InProgress     |
| IFAXOUT0003_201101 | 2     | 2011-02-18 20:00:00 | 500        | 500     | 0       | 0      | 1         | O              |
| FALOUT0003_201101  | 2     | 2011-02-18 18:04:31 | 500        | 500     | 0       | 0      | 0         | 0              |
| test.dock          | 1     | 2011-02-18 18:00:53 | 4          | 4       | 0       | 0      | 0         | 0              |
| Tariff_2009.DOC    | 2     | 2011-02-18 15:51:38 | 2          | 1       | 1       | 0      | 0         | 0              |
| FAXOUT0003_201101  | 2     | 2011-02-18 12:05:15 | 15         | 15      | 0       | 0      | 0         | 0              |
| FAXOUT0003_201101  | 2     | 2011-02-18 11:53:48 | 15         | 15      | 0       | 0      | 0         | 0              |
| FAXOUT0003_201101  | 2     | 2011-02-18 11:40:48 | 15         | 15      | 0       | 0      | 0         | 0              |
| FAXOUT0003_201101  | 2     | 2011-02-18 11 33 18 | 15         | 15      | 0       | 0      | 0         | 0              |
| FAXOUT0003_201101  | 2     | 2011-02-18 11:22:51 | 15         | 15      | 0.      | 0      | 0         | 0              |
| test.docx          | 1     | 2011-02-18 11:15:07 | 15         | 15      | 0       | 0      | 0         | 0              |
|                    |       | (t. th              | Page 1 of  | 6       |         |        | Vi        | ew 1 - 10 of 5 |
|                    |       |                     |            |         |         |        | [ manual  | ( married      |

#### 1.2 How to view broadcast details/fax document

- You can check the broadcast status by clicking the [View Details]
- If you want to view the fax document, please click the document name

| E  | av Proodau        | ant     | 356                 | 5 10       |            |      | 7      | 15-       | *               | Fax Broadcast De       | etails        |       |        |                     |
|----|-------------------|---------|---------------------|------------|------------|------|--------|-----------|-----------------|------------------------|---------------|-------|--------|---------------------|
| il | Fax Servic        | e       |                     | 0 [[]      | 11         |      | LLL    | 0         | ) ===<br>5 ===  | ID:<br>From IF 4Y:     | 132784        |       |        | Export              |
|    | Document name     | Pager   | s Request time      | Recipients | Success    | Fail | Cancel | Scheduled | InProgress      | Broadcast List         | Cyrus         |       |        |                     |
|    | FAXOUT0003_20110  | 1 2     | 2011-02-18 20:00:00 | 500        | 500        | 0    | 0      | 1         | 0               | Sent<br>Document name: | fax ing       |       |        |                     |
|    | IFAXOUT0003_20110 | 1 2     | 2011-02-18 18:04:31 | 500        | 500        | 0    | 0      | 0         | 0               | Page(s):               | 1             |       |        |                     |
|    | test dock         | 1       | 2011-02-18 18:00:53 | 4          | 4          | 0    | 0      | 0         | 0               | Request time:          | 2011-03-11 12 | 16:41 |        |                     |
|    | Tariff_2009.DOC   | 2       | 2011-02-18 15:51:38 | 2          | 1          | 1    | 0      | 0         | 0               | Fax number             | Attempt       | Color | Status | Endtime             |
|    | FAXOUT0003_20110  | 1 2     | 2011-02-18 12:05:15 | 15         | 15         | 0    | 0      | 0         | 0               | 37534123               | 1             | No    | Fall   | 2011-03-11 12:15:48 |
|    | FAXOUT0003_20110  | 1 2     | 2011-02-18 11:53:48 | 15         | 15         | 0    | 0      | 0         | 0               | 21128355               | 1             | Yes   | Fail   | 2011-03-11 12 16:42 |
|    | IFA00UT0003_20110 | 1 2     | 2011-02-18 11:40:48 | 15         | 15         | 0    | 0      | 0         | 0               |                        |               |       |        |                     |
|    | FAXOUT0003_20110  | 1 2     | 2011-02-18 11:33:18 | 15         | 15         | 0    | 0      | 0         | 0               |                        |               |       |        |                     |
|    | FAXOUT0003_20110  | 1 2     | 2011-02-18 11:22:51 | 15         | 15         | 0.   | 0      | 0         | 0               |                        |               |       |        |                     |
| 0  | test docx         | 1       | 2011-02-18 11:15:07 | 15         | 15         | 0    | 0      | 0         | 0               |                        |               |       |        |                     |
|    |                   |         | 14.44               | Page 1 of  | 15 av. av. |      |        | Vi        | ew 1 - 10 of 59 |                        |               |       |        | Ok                  |
| Vi | ew details        | ancel F | Fax                 |            |            |      |        | Refresh   | Seaich          |                        |               |       |        |                     |

#### 1.3 How to Export Broadcast Report

- If your broadcast has completed, you can export the broadcast status in a CSV file.
- Click Export button to download the report in CSV format.

#### 1.4 How to Cancel a Fax Broadcast Job

- If the job is in 'In progress'/ 'Scheduled' status, you can cancel the job by clicking 'Cancel Fax'.
  All your outstanding fax numbers will be canceled.

|                                  |           | WI PRI              | 11 14 14   | ~       | 1    | -      | 35.0                                    | • ~             |
|----------------------------------|-----------|---------------------|------------|---------|------|--------|-----------------------------------------|-----------------|
| Broadcast Status                 |           |                     |            |         |      |        |                                         |                 |
| Document name                    | Pages     | Request time        | Recipients | Success | Fail | Cancel | Scheduled                               | InProgress      |
| 🗹 ax.jpg                         | 1         | 2011-03-11 12:16:41 | 2          | 0       | 2    | 0      | 0                                       | 0               |
| 100                              |           |                     |            |         |      |        |                                         |                 |
|                                  |           |                     |            |         |      |        |                                         |                 |
|                                  |           |                     |            |         |      |        |                                         |                 |
|                                  |           |                     |            |         |      |        |                                         |                 |
|                                  |           |                     |            |         |      |        |                                         |                 |
|                                  |           |                     |            |         |      |        |                                         |                 |
|                                  |           |                     |            |         |      |        |                                         |                 |
| -                                |           | 11.11               | Page 1 of  | 1       |      |        |                                         | View 1 - 1 of 1 |
| View details                     | Cancel Fi | ax                  |            |         |      |        | Refresh                                 | Search          |
| dimensional second second second |           |                     |            |         |      |        | 110000000000000000000000000000000000000 |                 |

- 2. Broadcast Fax
- Click Broadcast Fax in the menu bar

#### 2.1 Step 1: Select your Broadcast List

- Click [Select] button to pick your broadcast list
- Click a broadcast list and then press [OK] to confirm

| elect  |                     |                     |                    |
|--------|---------------------|---------------------|--------------------|
|        | Broadcast List      | Created On          | Total Recipient(s) |
|        | Test                | 2010-12-07 17:32:08 | 3                  |
|        | cosmact             | 2010-12-24 11:56:14 | 4                  |
| 2      | Cyrus               | 2011-02-01 11:44:43 | 2                  |
| 1 1.00 | samuel-list         | 2011-02-14 15:14:34 | 4                  |
| 3      | Donald-Tsang-List   | 2011-02-15 14:02:45 | 1                  |
| 3      | Upload Outlook 2007 | 2011-02-16 11:59:13 | 99                 |
|        | manman              | 2011-02-17 18:05:10 | 1                  |
| 3      | choi                | 2011-02-17 18:21:05 | 0                  |
|        | ST1                 | 2011-02-18 17:29:40 | 500                |

#### 2.2 Step 2: Upload document

- Click [Upload document(s)] button to select your fax-out document
- Press [Browse] to choice a document you are going to send
- Click [Upload] to confirm

| Upload document(s)                | Upload document(s) |
|-----------------------------------|--------------------|
| end the document(s) in color mode | 2                  |

| Canadana    |                                                                                     |
|-------------|-------------------------------------------------------------------------------------|
| 選擇檔案        | 未選擇檔案                                                                               |
| (Your uptoa | d document cannot exceed 1MB)                                                       |
| Support day | sumante format                                                                      |
| Microsoft W | indows Word (doc docr) Excel (vis visv) PowerPoint (ont onty) PDF JPEG GIE TIFE BMP |
|             |                                                                                     |
| Upload      |                                                                                     |
| [ epicesi   |                                                                                     |
|             |                                                                                     |
|             |                                                                                     |
|             |                                                                                     |
|             |                                                                                     |

#### 2.3 Step 3: Send document in color mode

- You can fax your color leaflet to a color-enabled fax machine by enable the **Send the document(s) in color mode** option
- Please unclick this option when you want to send your faxes in black-andwhite
- Our system will convert the color document into black-and-white automatically when the recipient's fax machine is a traditional black-and-white fax machine

| Upload document(s)                 | Upload document(s) |
|------------------------------------|--------------------|
| Send the document(s) in color mode |                    |
| Unsubscribe Facility Statement     |                    |

#### 2.4 Step 4: Enable your Unsubscribe Facility Statement

• Please turn on the **Add Statement in the footer**. Our system will generate your inputted unsubscribe statement at the bottom of your fax automatically.

#### Important:

You can customize the statement under Options page. Remember to provide a valid unsubscribe contract number to handle the opt-out requests. The unsubscribe statement supports English only.

Please enable Unsubscribe Facility Statement and provide a valid contact number handling the unsubscribe requests to comply the Unsolicited Electronic Messages Ordinance (UEMO). You may contravene the Unsolicited Electronic Messages Ordinance (UEMO) if you cannot provide a valid unsubscribe facility.

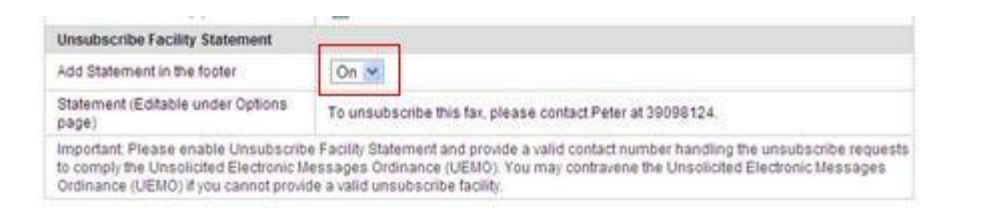

- 2.5 Step 5: Preview and Start your Broadcast
  - Press [Preview] button to view your uploaded document, or simply press
     [Send] to start your broadcast

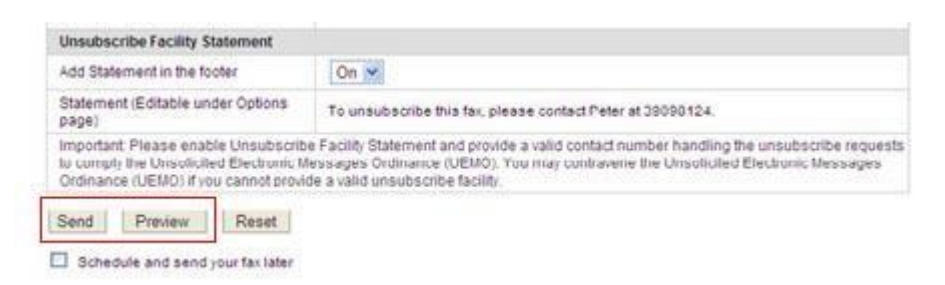

• If you do not want to fax the document immediately, you can click **'Schedule and send your fax late**r' and schedule the request at a preferred time slot (The time slot must be within the next 7 days).

| Preferred st  | tart time:                             |       |
|---------------|----------------------------------------|-------|
| Start at      | 2011-02-21 18 💌 : 45 💌                 |       |
| Preferred en  | nd time                                |       |
| End at        | when fax job is completed              |       |
|               | ○ 2011-02-21 18 💌 : 45 💌               |       |
| ou can only s | chedule the fax-out job within 7 days. |       |
|               |                                        |       |
|               |                                        |       |
|               |                                        | Ok    |
|               |                                        | (SIN) |

#### 3. Broadcast List

• Click Broadcast List in the menu bar

#### 3.1 Step 1: Add a new Broadcast List

- Click [New list] button
- Enter the list name
- Click [Submit] button to add the list

| List Name: |  |
|------------|--|
| Submit     |  |
|            |  |

#### 3.2 Step 2: Add a fax number to the list

• Please select a broadcast list that you want to add a new recipient

| Select | list: Please Select 😪 | New list Delete list |              |           |
|--------|-----------------------|----------------------|--------------|-----------|
|        | Name                  | Company              | Business Fax | List Name |
|        | peter                 |                      | 39098        | cosmact   |
| 2      | Cyrus-Test            |                      | 37534        | Cyrus     |
|        | Cyrus-Test 2          |                      | 21128        | Cyrus     |
|        |                       |                      |              |           |

• Press **[Add]** button and then enter the recipient information. Both name and business fax fields are mandatory. Press **[Submit]** when you completed your input.

| Name*         |                                            |  |
|---------------|--------------------------------------------|--|
| Company       |                                            |  |
| Business Fax* | Country code - Area code - Destination Num |  |

#### 3.3 Step 3: Import a Broadcast List

- You can import an Outlook Express/Outlook CSV or edit your own CSV list directly into a broadcast list
- Press [Import] button to upload a new broadcast list

| Broadca    | st List |                      |              |           |
|------------|---------|----------------------|--------------|-----------|
| Select lis | t: Test | New list Delete list | 1            |           |
|            | Name    | Company              | Business Fax | List Name |
|            | Test    |                      | 37531993     | Test      |
|            | Color   |                      | 34284520     | Test      |
|            | Test 2  |                      | 37534123     | Test      |
|            |         |                      |              |           |

- Click **[Browse]** button to select a broadcast list and the select your target list name under the selection box
- Click [Import] to confirm

| Impor  | t Broadcast List                                                                                |
|--------|-------------------------------------------------------------------------------------------------|
| We s   | upport importing CSV files from Outlook and Outlook Express. We also support importing a custom |
| numi   | er and company name should be mandatory]                                                        |
| Uplo   | id a CSV file:                                                                                  |
|        | [李肇] 未送译                                                                                        |
| 1004   | ort contacts to: Please Select 💌                                                                |
| - unit |                                                                                                 |

Remember:

- The maximum recipient should be 5,000
- Business fax number should be mandatory in numeric format.
- The maximum broadcast list should be 100

#### 3.4 How to create a CSV file

We support importing CSV files from Outlook. We also support importing a custom CSV file base on the following format.

• Customized CSV format should be: Country Code, Area Code, Fax Number ,Company Name. [Both fax number and company name should be mandatory]. For example:

#### 852,,2112XXXX,ABC Company, Peter Chan 86,20,60XXXXXX,DEF,John Wong

Please refer to the below guideline to export an Outlook CSV file.

- Launch Outlook application and select [File] > [Import and Export]
- Select Export to a file and press [Next] button
- Select Common Separate Value (DOS) item and press [Next]

|               | Choose an action to perform:                                                                                                    |
|---------------|----------------------------------------------------------------------------------------------------|
|               | Export RSS Feeds to an OPML file                                                                                                    |
| X             | Export to a file<br>Import a VCARD file (.vcf)                                                                                                    |
| Z             | Import an ICalendar (.ics) or vCalendar file (.vcs)<br>Import from another program or file<br>Import Internet Mail Account Settings<br>Import Internet Mail and Addresses                                                                                                    |
|               | Import RSS Feeds from the Common Feed List                                                                                                    |
| 17            | Description<br>Export Outlook information to a file for use in other<br>programs.                                                                                                    |
|               |                                                                                                    |
| ort to a File |                                                                                                    |
| ort to a File | Greate a file of type:                                                                                                    |
| ort to a File | Qreate a file of type:     Comma Separated Values (Mindows)     Microsoft Excel 97-2003     Personal Folder File (.pst)     Tab Separated Values (Windows)     Tab Separated Values (Windows)                                                                                                    |
| ort to a File | Greate a file of type:<br>Comma Separated Values (Windows)<br>Microsoft Access 97-2003<br>Microsoft Excel 97-2003<br>Microsoft Excel 97-2003<br>Microsoft Ex |

 Press "Contact" to export your contect list into a CSV file and click [Next] to continue

|   | Select folder to export from:                                 |  |
|---|---------------------------------------------------------------|--|
| X | Orversation Action Settings     Orversation     Deleted Items |  |
|   | gcs<br>ifax<br>Inbox<br>Junk E-mail<br>Junk E-mail            |  |

• Select "Map Custom Field" and drag "Notes" item from left to right panel, not to export the "Notes" field

• Enter your CSV file name and click [Finish]. A CSV file will be export accordingly

| Export "Contacts" from folder: Contacts            | Map Custom Fields |
|----------------------------------------------------|-------------------|
|                                                    |                   |
|                                                    |                   |
| This may take a few minutes and cannot be canceled | ed.               |
|                                                    |                   |

#### 3.5 How to delete a broadcast list

Please select a list under the selection box

| Select list: | Test 💌                                                                                               | New list | Delete list |
|--------------|----------------------------------------------------------------------------------------------------|----------|-------------|
|              | Please Select<br>Test                                                                                | Com      | ipany       |
|              | cosmact<br>Cyrus<br>samuel-list<br>Donald-Tsang-List<br>Upload Outlook 2007<br>manman<br>choi<br>ST1 |          |             |
|              |                                                                                                    | 1        | Page 1 of 1 |

- Click [Delete list] button to delete
- Press [OK] to confirm the delete

#### 3.6 How to export a broadcast list

• Click [Export] button to export your broadcast list into a CSV file format

• The CSV format will be:

| roadca     | ast List |                      |              |           |
|------------|----------|----------------------|--------------|-----------|
| Select lin | st: Test | New list Delete list | 1            |           |
|            | Name     | Company              | Business Fax | List Name |
|            | Test     |                      | 37531993     | Test      |
|            | Color    |                      | 34284520     | Test      |
|            | Test 2   |                      | 37534123     | Test      |
|            |          |                      |              |           |

• Country Code, Area Code, Business Fax, Company, Name

- Please select a broadcast list under the selection box
- Click [Export] to download the list

| Export your contacts to a C |                                                                                                    |  |
|-----------------------------|----------------------------------------------------------------------------------------------------|--|
|                             | SV format.                                                                                                    |  |
| Specific group conta        | actPlease Select 💌                                                                                                    |  |
| Export                      | <u>Please Select</u><br>Test<br>cosmact<br>Cyrus<br>samuel-list<br>Donald-Tsang-List<br>Upload Outlook 2007<br>manman<br>choi<br>ST1 |  |

#### 4. Unsubscribe List

• Click the Unsubscribe List item under the menu bar.

Your faxes will not be delivered to the opt-out numbers below when you turn on the Unsubscribe features under Options page. Please enter or upload your opt-out fax numbers.

#### 4.1 Step 1: Add an unsubscribe fax number

- Press [Add] and enter the information accordingly.
- Click [Submit] to add.

|                                                 | 07                                                    |
|-------------------------------------------------|-------------------------------------------------------|
|                                                 |                                                       |
|                                                 |                                                       |
|                                                 |                                                       |
| [Country code] - [Area code] - [Destination Num |                                                       |
|                                                 | []<br>[Country code] - [Area code] - [Destination Num |

#### 4.2 How to import an unsubscribe list

You can import a custom CSV file base on the following format.

• Customized CSV format should be: Country Code, Area Code, Fax Number, Company Name. [Both fax number and company name should be mandatory]. For example:

#### 852,2112XXXX,ABC Company ,Peter Chan 86,20,60XXXXXX,DEF,John Wong

#### 4.3 How to delete an unsubscribe number

• Please select a fax number and click [Delete] button.

| 1 | Name    | Company | Business Fax |
|---|---------|---------|--------------|
| 2 | Faxline |         | 2112         |
|   |         |         |              |
|   |         |         |              |
|   |         |         |              |
|   |         |         |              |
|   |         |         |              |
|   |         |         |              |
|   |         |         |              |

• Press [OK] to confirm the delete

#### 4.4 how to export an unsubscribe list

- Click [Export] button to export your unsubscribe numbers into a CSV file format
- The CSV format will be:
  - Country Code, Area Code, Business Fax, Company, Name

#### 5. Options

• Click **Options** in the menu bar

#### 5.1 How to set send fax option

- You can specify the number of redials for each fax attempt by selecting 1 attempt or 2 attempts accordingly
- You can enable "Filter OFTA Do-not-call Register for fax" or "Filter unsubscribe list" to check your broadcast list against the unsubscribe database at the Office of the Telecommunications Authority (OFTA) and uploaded your Unsubscribe list respectively
  - "Filter OFTA Do-not-call Register for fax" will check your Broadcast list against the unsubscribe database at the Office of the Telecommunications Authority (OFTA)
  - "Filter unsubscribe list" will check against your own uploaded Unsubscribe list

| Send Fax                                                                                                    |                                                                         |                                                                                                    |
|----------------------------------------------------------------------------------------------------|-------------------------------------------------------------------------|----------------------------------------------------------------------------------------------------|
| Number of attempts                                                                                                    | 1 💌                                                                     |                                                                                                    |
| Filter OFTA Do-not-call Register for fax                                                                                                    |                                                                         |                                                                                                    |
| Filter unsubscribe list                                                                                                    |                                                                         |                                                                                                    |
| Important Please enable both 'Filter OFTA<br>Electronic Messages Ordinance (UEMO). 'F<br>unsubscribe database at the Office of the T<br>against your own uploaded Unsubscribe list | Do-not-call Register<br>litter OFTA Do-not-ca<br>elecommunications<br>A | for fax," and "Filter unsubscribe list" to comply the Unsolicited<br>I Register for fax" will check your Broadcast list against the<br>uthority (OFTA), whereas the "Filter unsubscribe list" will check |

#### 5.2 How to change email address for fax notification

- You can edit and change the email address for receiving notification
- The updated email address will be displayed for your reference
- Press [Submit] to confirm

| Email Notification                    |                                   |  |
|---------------------------------------|-----------------------------------|--|
| Change fax notification email address | From existing email to cyrusyip@  |  |
| Options                               | Inform me of all documents sent 💌 |  |

#### 5.3 How to change fax header

- You can display your iFAX number and your company name on each of your fax document by checking the 'Enable fax number display' box.
- Please edit your company's name with the maximum length of 11 characters and display it on the fax header.

# Important: Only black-and-white fax document can support Fax Header Display. Color fax documents will not have fax header.

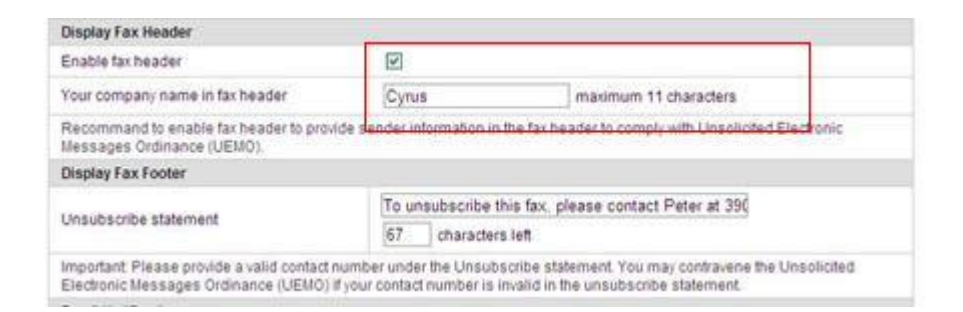

#### 5.4 How to change fax footer information

• Remember to enter your unsubscribe statement. The statement supports English only. If you want to have Chinese unsubscribe statement, please add your statement in your fax content.

Important: Please provide a valid contact number under the Unsubscribe statement. You may contravene the Unsolicited Electronic Messages Ordinance (UEMO) if your contact number is invalid in the unsubscribe statement.

| Cyrus<br>Cyrus<br>Ider Information In                | maxin<br>the fax header to                           | num 11 characte<br>comply with Uni                                                                                                    |  |
|------------------------------------------------------|------------------------------------------------------|----------------------------------------------------------------------------------------------------|--|
| Cyrus<br>ider information in                         | the fax header to                                    | num 11 characte<br>comply with Uni                                                                                                    |  |
| ider information in                                  | the fax header to                                    | comply with Uni                                                                                                    |  |
|                                                      |                                                      |                                                                                                    |  |
| To unsubscribe this fax, clease contact Peter at 390 |                                                      |                                                                                                    |  |
| 67 characters left                                   |                                                      |                                                                                                    |  |
| 1                                                    | To unsubscribe<br>67 character<br>er under the Unsub | To unsubscribe this fax, please of<br>67 characters left<br>r under the Unsubscribe statement<br>control number is unset of the unset |  |

#### 5.5 How to change login password

- For security reason, you are recommended to change your login password regularly.
- To change your password, please enter the existing password as well as a new 4-10 digits password.
- Enter the new password again to confirm.

| Change Login Password |                                     |  |
|-----------------------|-------------------------------------|--|
| Existing password     | ******                              |  |
| New password          | -                                   |  |
| Re-enter new password | The password should be 4-10 digits. |  |
| Submit                |                                     |  |

END